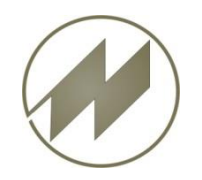

#### **Beschreibung**

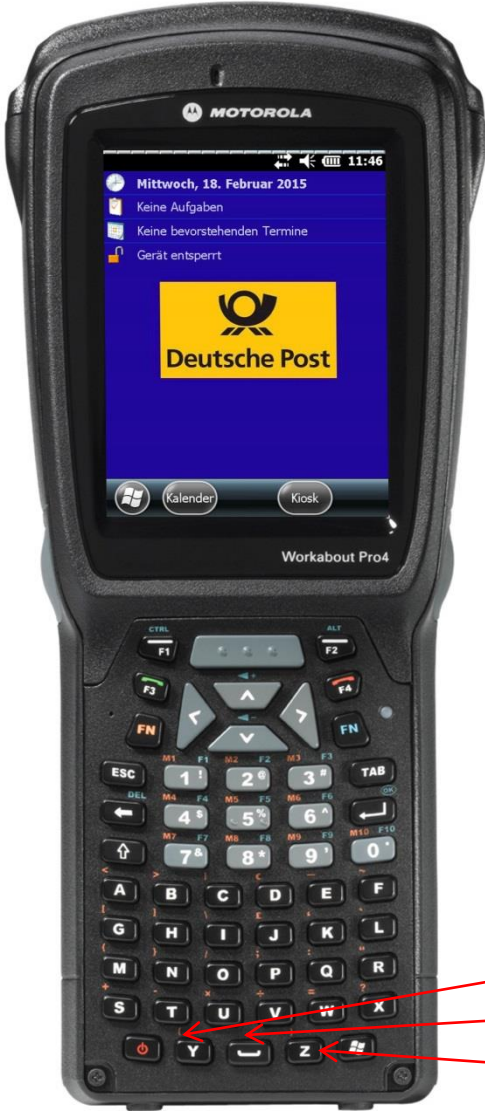

| Parameter: PPC_2PO              |                       |      |                       |         |         |          |  |
|---------------------------------|-----------------------|------|-----------------------|---------|---------|----------|--|
| IpasMobil 🕂 📢 🎹 13:51           |                       |      |                       |         |         |          |  |
| v Z                             | Z 1                   | 2    | . 3                   | 4       | 5       | 6        |  |
|                                 | E 11                  |      |                       |         |         | <b> </b> |  |
|                                 | B 0                   |      |                       |         |         |          |  |
| AA                              | AA Konto Beschreibung |      |                       |         |         |          |  |
| 1                               | leer1                 | 1    | \uf- ur               | nd Abri | üsten   | ^        |  |
| 2                               | tsspez                | 1  t | sspez                 | 1       |         |          |  |
| 3                               | leer2                 | S    | S/KBf stempeln mit Ne |         |         |          |  |
| 4                               | tsspezź               | 2  t | sspez                 | z 2     |         |          |  |
| 5                               | leer3                 | 0    | GBf stempeln mit Neor |         |         | leor     |  |
| 6                               | tsspez                | 3  t | tsspez 3              |         |         |          |  |
| 7                               | leer4                 | Ν    | 4Bf ste               | empelr  | n mit l | Veoi     |  |
| 8                               | tsspez-               | 4  t | tsspez 4              |         |         |          |  |
|                                 | 0.00                  | В    | М                     | Split   | Ur      | mkont    |  |
|                                 | 0.27                  | In   | 1fo Verlauf Bemerl    |         |         | emerk    |  |
| Datei Ablauf Bearb Eing Anz Opt |                       |      |                       |         |         |          |  |

Zusätzliche Tastenbelegung: Umkont -> Taste Y BM -> Taste Space Split -> Taste Z Desktop Software IpasWin erforderlich !

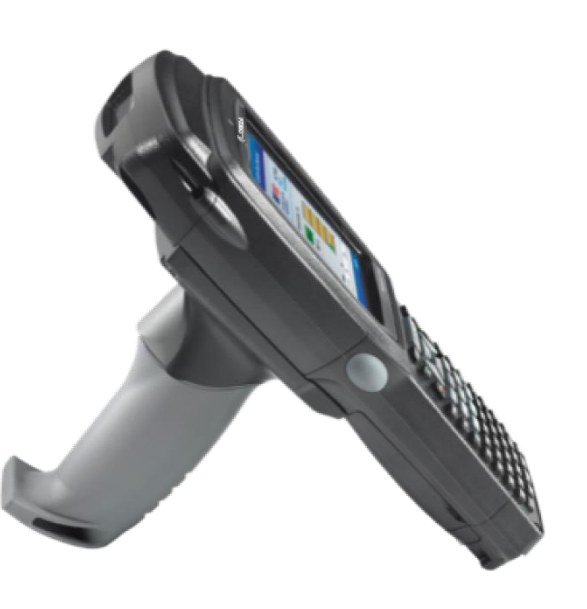

J.Mitterhauser GmbH EDV-Systeme

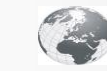

Interaktive Fallbeispiele und weitere Informationen unter: **WWW.mitterhauser.com** 

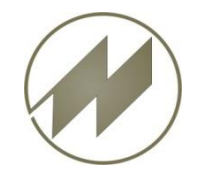

Workabout Pro 4 Inhalt

- Tasten Funktionen
- Einstellungen
  - Uhrzeit & Wecker
  - Beleuchtung
  - Länder
  - Stromversorgung
- Ablauf Aufnahme
  - Zeitaufnahme starten
  - Zeitaufnahme speichern
- Total Recall (Geräte-Einstellungen festlegen)
  - Erstellen
  - <u>Rücksichern (Übertragen)</u>

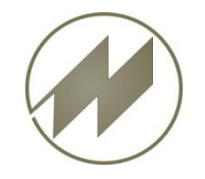

#### Workabout Pro 4 **Tasten - Funktionen**

#### **Beschreibung**

#### **Funtionstastenbelegung: Power Optionen** Betriebssystem neu booten MOTOROLA Abschalten (Soft-Reset) 22 - 11:46 Ausschalten woch, 18, Februar 2015 Tasten FN(Blau) + Enter Keine Aufgaher Rechner zurücksetzen: Ungesicherte Daten gehen Q Tasten Scan + FN(Blau) + Enter verloren. **Deutsche Post** (Alle Daten gehen verloren) **Danach Total-Restore OK** Abbrechen ausführen. (H) Kalender Kiosk F3 IpasMobil starten Workabout Pro4 Ausschalten 5-7 Sek drücken, F4 Task-Manager starten Auswahldialog zwischen Abschalten und Ausschalten erscheint. (Abschalten ist 井 🕂 🎹 09:25 Task-Manage 💭 🕂 🎹 09:24 v AA EZ 3m S/T Konto Beschreibun Standby-Modus). Anwendung Speic.. 7 0 1/1 Bsort Tätigkeit im Kfz; ein **b** IpasMobil 7 0 1/2 Verteil Sdan verteile 🔇 ActiveSync Einschalten 3 Sek drücken G Bsort 2 Verteil 8 VBZab 4 nmfGr Bende SchAT Word Mobile 7 NachS RV kld 9 RV to Besch М R Q bIstZeit∖ ScDV RollV WIAAu Rued x STV 👌 Datei-Explorer RBW InfoZB i RBW\_I RV\_mD k KatHVV RBW L Navi RBet Gespriv -Y -Z 🌆 Task-Manager WaV tinfo1 tsV Rest1 s Klapp tsallq1 v Vz\_IR v ter1 x tp1 y ts\_RB

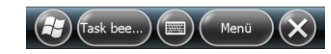

3 Abliefe

0,14 Seite

)4 allgeme

Konto

Vorben

0,00

2 Zustel

Datei Ablauf Bearb Eing Anz Opt

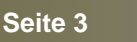

CPU

0 %

0 %

0 %

0 %

3 %

8,60M

624K

476K

120K

112K

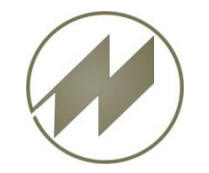

#### Workabout Pro 4 Funktionstasten einrichten

#### Einstellungen

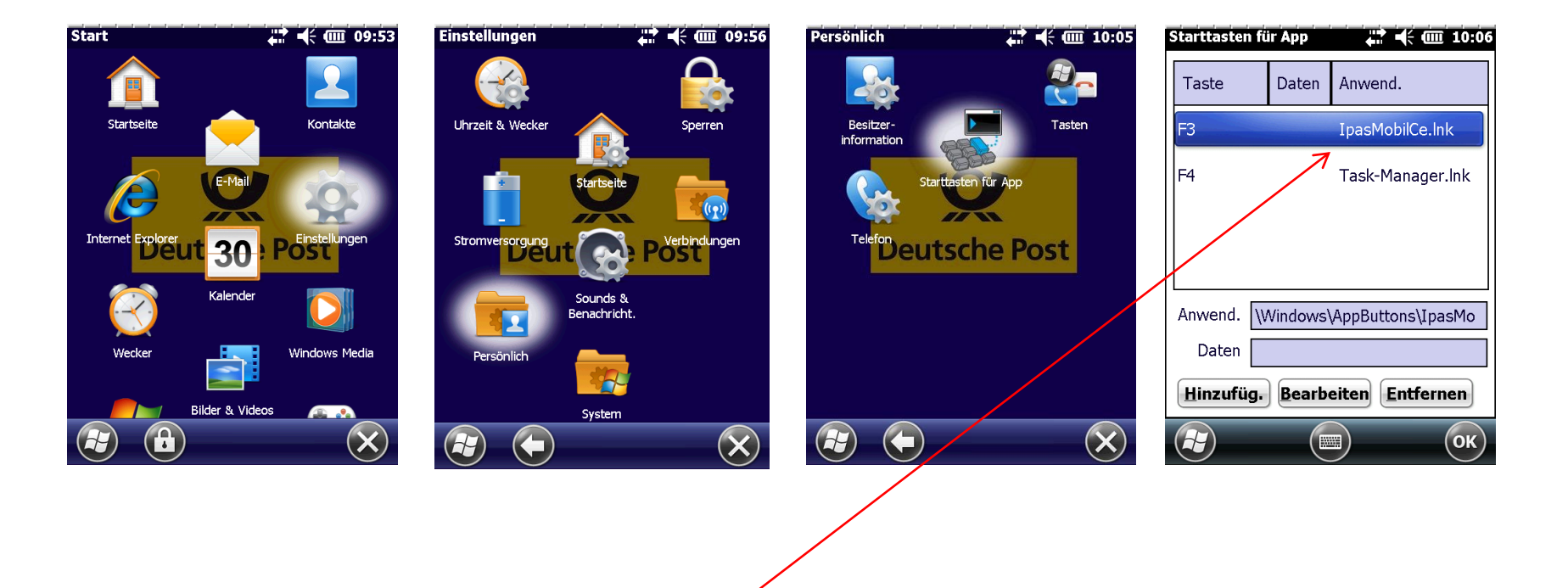

Funktionstasten mit Programmen belegen

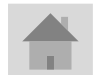

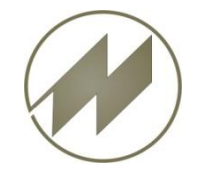

#### **Uhrzeit & Wecker**

## Einstellungen

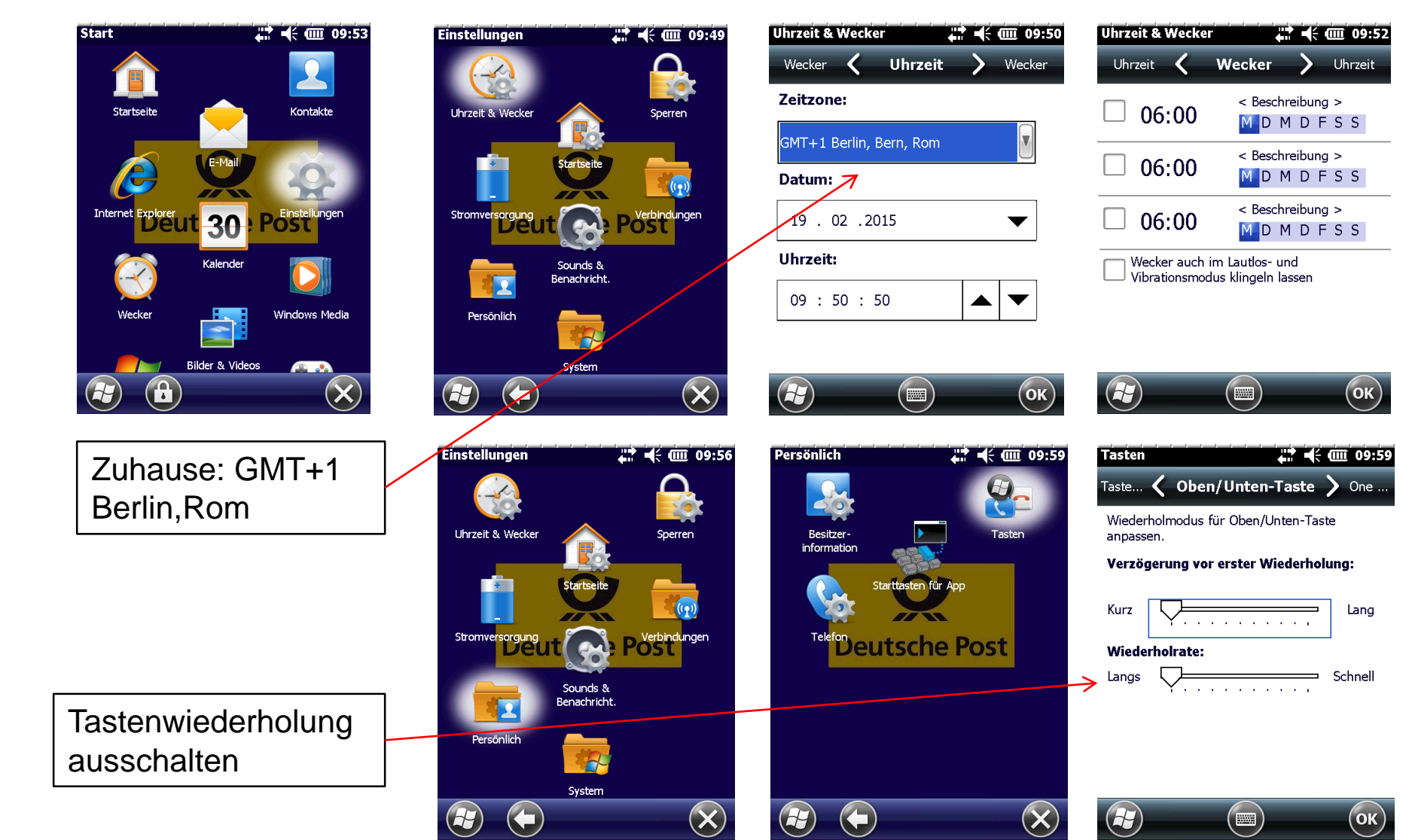

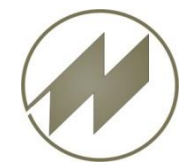

### Workabout Pro 4 Beleuchtung

# Einstellungen

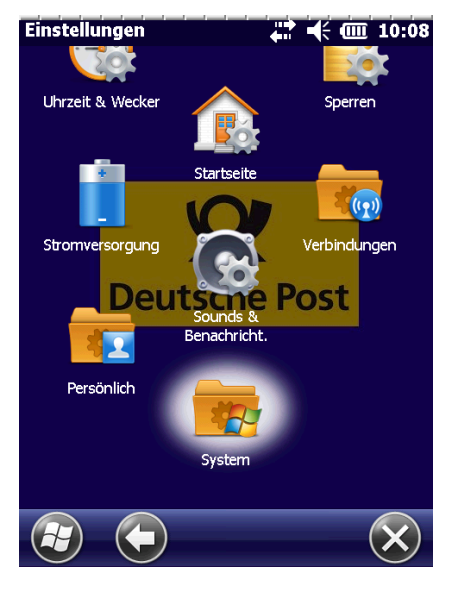

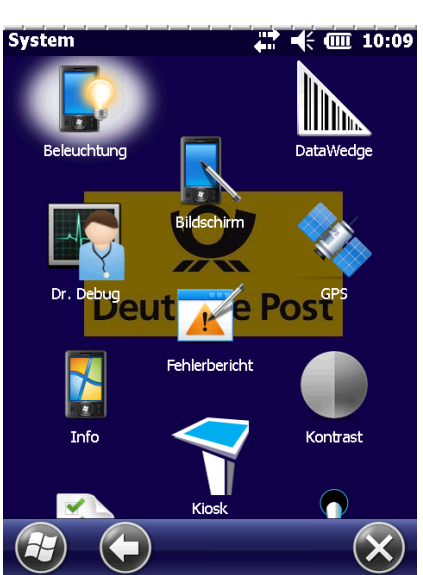

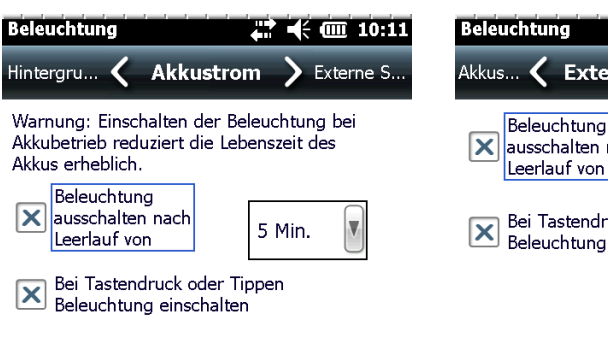

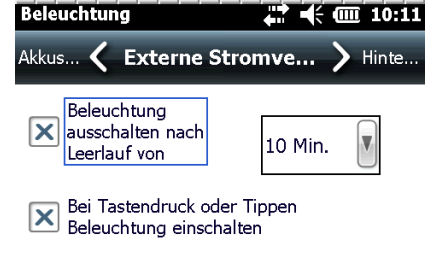

Zum Stromsparen <u>Stromversorgung</u> anpassen.

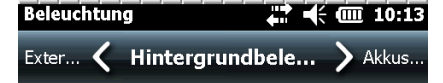

Zum Stromsparen <u>Stromversorgung</u> anpassen.

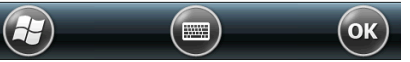

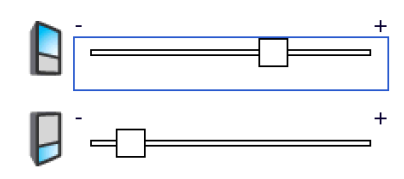

Zum Stromsparen <u>Stromversorgung</u> anpassen.

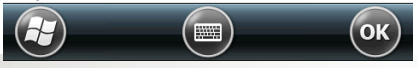

J.Mitterhauser GmbH EDV-Systeme

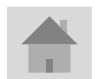

Seite 6

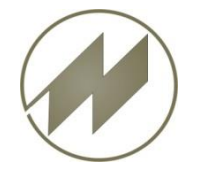

#### Länder

#### Einstellungen

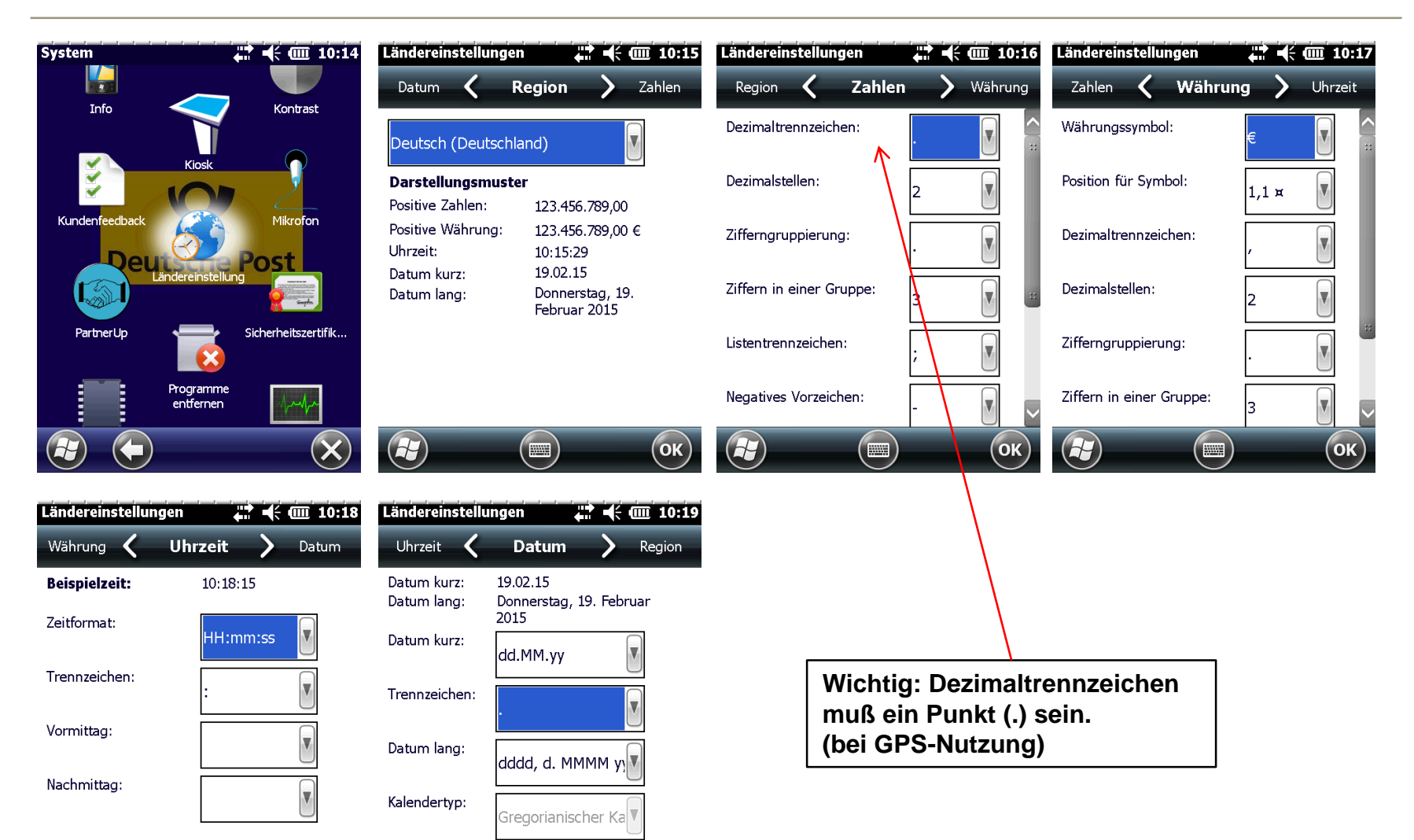

OK)

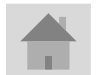

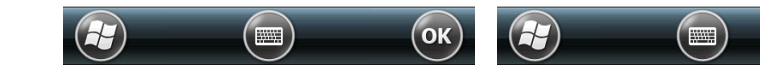

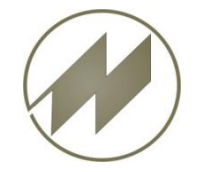

#### Workabout Pro 4 Stromversorgung

## Einstellungen

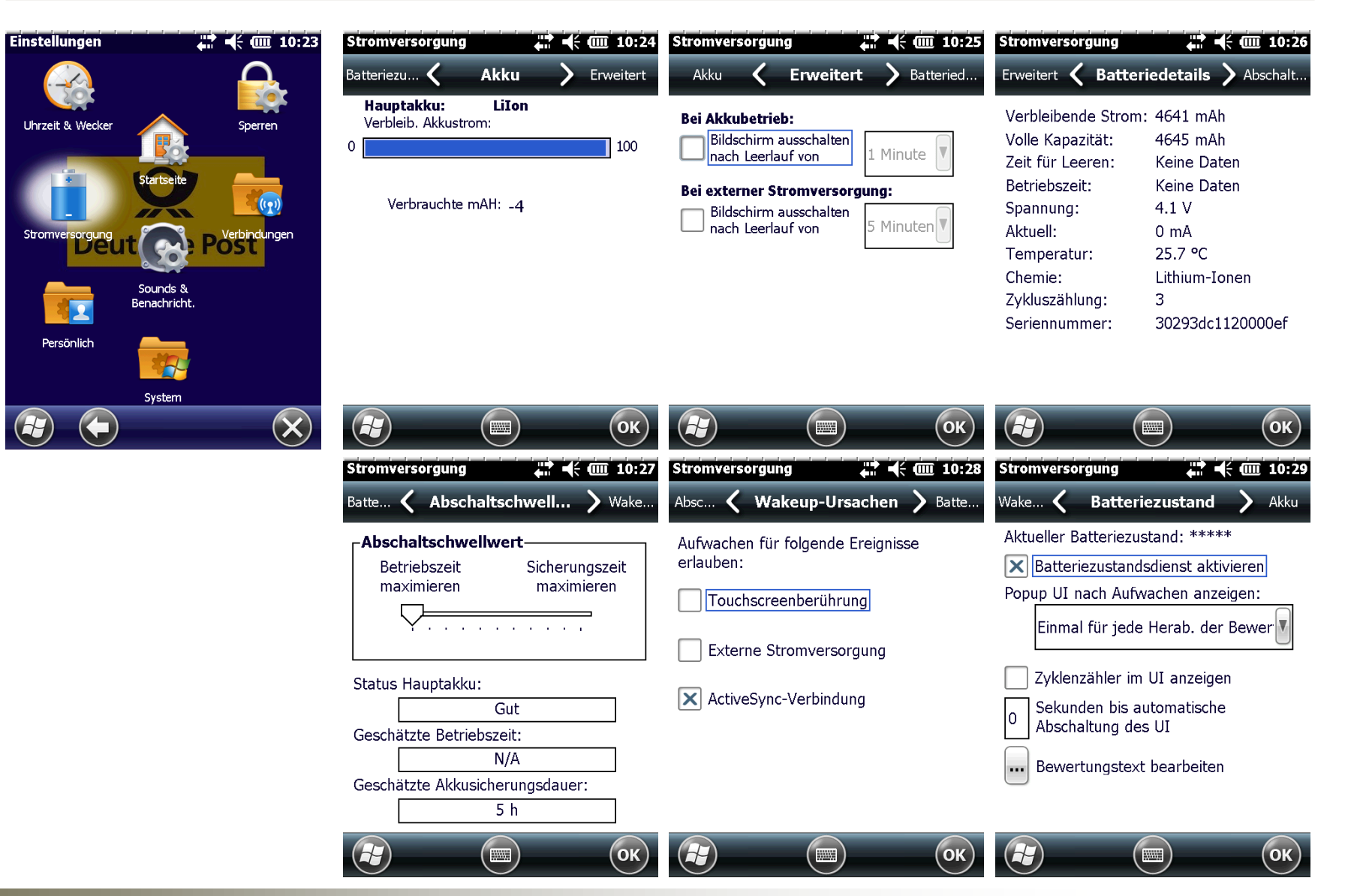

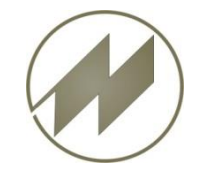

Ablauf - Aufnahme

Zeitaufnahmeprogramm IpasMobilCe starten

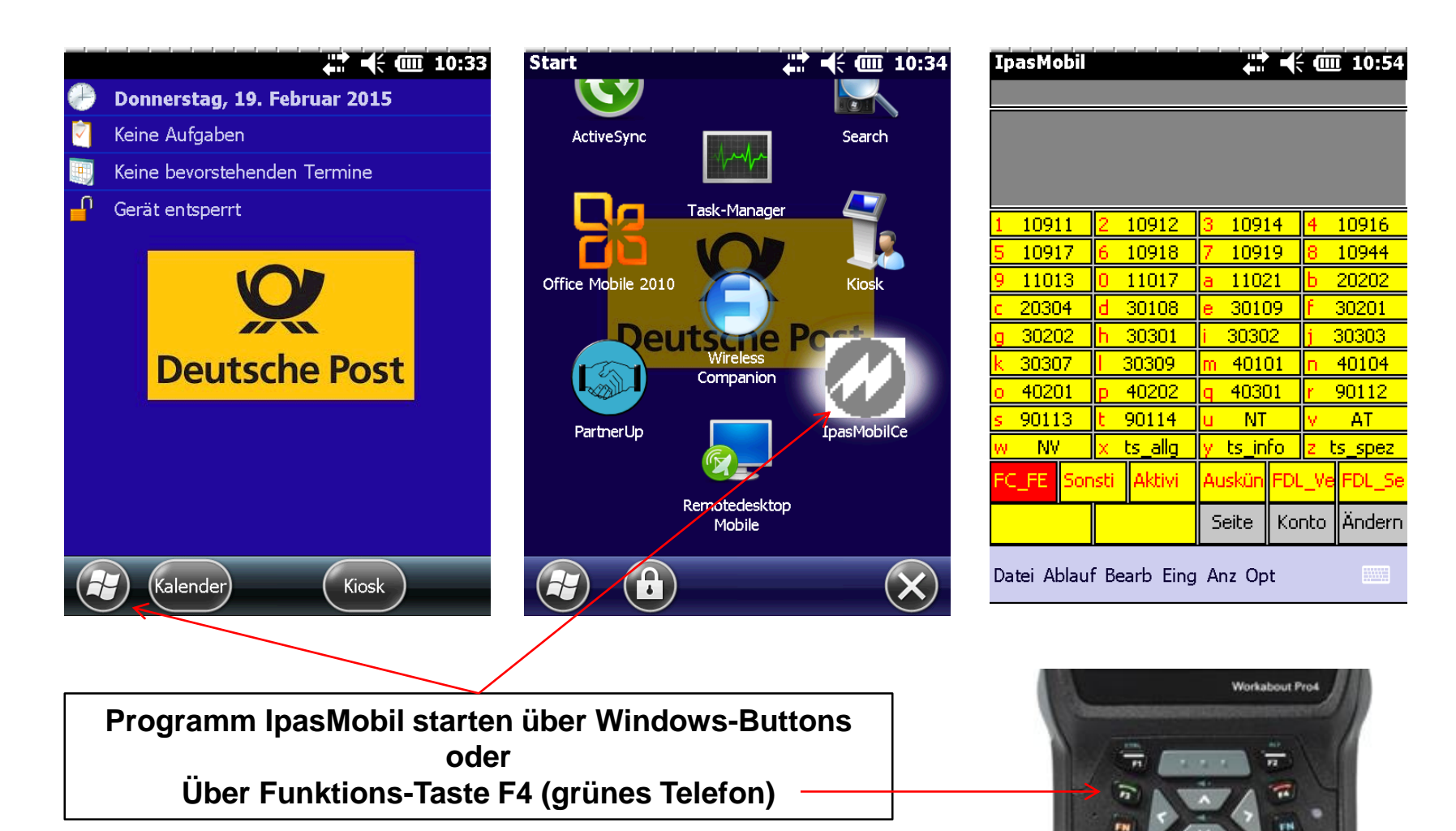

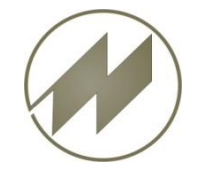

## Workabout Pro 4 Zeitaufnahme starten

#### Ablauf - Aufnahme

| IpasM                                                          | ···· 10:55                                                                                                    | IpasMobil 4: € @ 10:56                                                                                                    | IpasMobil 🕂 🕂 📢 💷 10:56<br>Zeitaufnahmen 💈 🕅 🗙                                                                                                    | IpasMobil ← Com 10:57<br>v AA EZ Bm S/T Konto Beschreibuna                                                                                                    |
|----------------------------------------------------------------|----------------------------------------------------------------------------------------------------|----------------------------------------------------------------------------------------------------|----------------------------------------------------------------------------------------------------|----------------------------------------------------------------------------------------------------|
|                                                                | Neu<br>Öffnen                                                                                                    | Datei neu OK 🔀                                                                                                    | Name der NL<br>Sachbearbeiter                                                                                                    | Zeitaufnahmen ?FOKX                                                                                                    |
| 1 109<br>5 109<br>9 110<br>c 203<br>g 302                      | Kopieren       20202         30201       30303                                                                                                    | Name:<br>test1 v filest1 v filest1 v fi | Anzahl der Bezirke                                                                                                    | 1 24 1 1   5 Bel-A Image: Second second seco                                                        |
| k 303<br>o 402<br>s 901<br>w N                                 | Speichern       40104         90112       90112         Speichern unter       AT                                                                                                    | k       30307       I       30309       m       40101       n       40104         o       40201       p       40202       q       40301       r       90112         s       90113       t       90114       u       NT       v       AT         w       NV       x       ts_allg       y       ts_info       z       ts_spez                                                                                                    | Jahre im Arbbereich OK         Abbruch       OK         w       NV       x       ts_allg       y       ts_info       z       ts_spez                                                                                                    | K       Zurück       Abbruch       OK         0       40201       p       40202       q       40301       r       90112         s       90113       t       90114       u       NT       v       AT         w       NV       x       ts_allg       y       ts_info       z       ts_spez                                                                                                    |
| FC_FE<br>Datei Abl                                             | Programm Ve FDL_Se<br>o Ändern<br>lauf Bearb Eing Anz Opt                                                                                                    | FC_FE   Sonsti   Aktivi   Auskün   FDL_Ve   FDL_Se     Seite   Konto   Ändern     Datei   Ablauf   Bearb   Eing   Anz   Opt                                                                                                    | FC_FE       Sonsti       Aktivi       Auskün       FDL_Ve       FDL_Se         John Seite       Konto       Ändern         Datei Ablauf Bearb       Eing Anz Opt       Seite                                                                                                    | FC_FE   Sonsti   Aktivi   Auskün   FDL_Ve   FDL_Se     Seite   Konto   Ändern     Datei   Ablauf   Bearb   Eing   Anz   Opt                                                                                                    |
| IpasMol                                                        | bil IIIIIIIIIIIIIIIIIIIIIIIIIIIIIIIIIIII                                                                                                    | IpasMobil 10:58<br>v AA EZ Bm S/T Konto Beschreibuna                                                                                                    | IpasMobil   Image: Constraint of the sector of the sector | IpasMobil       Image: Constraint of the sector of the sector of |
| 1 1091:<br>5 1091:<br>9 1101:<br>c 20304<br>g 30202<br>k 30307 | 1       2       10912       3       10914       4       10916         7       6       10918       7       10919       8       10944         3       0       11017       a       11021       b       20202         4       d       30108       e       30109       f       30201         2       h       30301       i       30302       j       30303         7       I       30309       m       40101       n       40104 | 1       10911       2       10912       3       10914       4       10916         5       10917       6       10918       7       10919       8       10944         9       11013       0       11017       a       11021       b       20202         c       20304       d       30108       e       30109       f       30201         g       302                                                                                                    | 1       10911       2       10912       3       10914       4       10916         5       10917       6       10918       7       10919       8       10944         9       11013       0       11017       a       11021       b       20202         c       20304       d       30108       e       30109       f       30201         g       30202       h       30301       i       30302       j       30303         k       30307       L       30309       m       40101       n       40104                                                                                                    | Stück       0         Abbruch       OK         g       30202       h       30301       i       30302       j       30303         k       30307       i       30309       m       40101       n       40104                                                                                                    |
| o 40203<br>s 90113<br>w NV<br>FC_FE                            | p       40202       q       40301       r       90112         3       t       90114       u       NT       v       AT         x       ts_allg       y       ts_info       z       ts_spez         Sonsti       Aktivi       Auskün       FDL_Ve       FDL_Se                                                                                                    | o   402     s   901     w   N     FC_FE   Pos Ende und eins                                                                                                    | o       40201       p       40202       q       40301       r       90112         s       90113       t       90114       u       NT       v       AT         w       NV       x       ts_allg       y       ts_info       z       ts_spez         FC_FE       Sonsti       Aktivi       Auskün       FDL_Ve       FDL_Se                                                                                                    | o       40201       p       40202       q       40301       r       90112         s       90113       t       90114       u       NT       v       AT         w       NV       x       ts_allg       y       ts_info       z       ts_spez         FC_FE       Sonsti       Aktivi       Auskün       FDL_Ve       FDL_Se                                                                                                    |
| Datei Abl                                                      | lauf Bearb Eing Anz Opt                                                                                                    | Datei Ablauf Bearb Eing Anz Opt                                                                                                    | Datei Ablauf Bearb Eing Anz Opt                                                                                                    | Datei Ablauf Bearb Eing Anz Opt                                                                                                    |

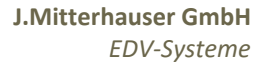

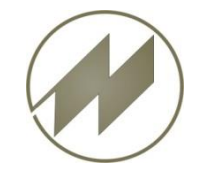

Ablauf - Aufnahme

#### Zeitaufnahme speichern

|                          | M                           | II 11:04 |
|--------------------------|-----------------------------|----------|
|                          | A 🔨 🖬                       | ouna     |
| <u>k</u> opieren         | 1 <u>K</u> opieren          |          |
|                          | 2                           |          |
| <u>S</u> peichern        | <u>Speichern</u>            |          |
|                          | 29                          | 10916    |
| Speichern unter.         | 🧏 S <u>p</u> eichern unter  | 10944    |
| -                        | <u></u>                     | 20202    |
| Due que man              |                             | 30201    |
| P <u>r</u> ogramm        | <u>12</u> P <u>r</u> ogramm | 30303    |
|                          | 3                           | 40104    |
| <u>E</u> xportieren      | 🗵 Exportieren 🛛 🕨 📃         | 90112    |
|                          | <mark>)1</mark>             | AT       |
| Roondon                  |                             | ts_spez  |
| Deenden                  |                             | FDL_Se   |
| $\checkmark$             | 4 🗸 º                       | Ändern   |
| blauf Bearb Eing Anz Opt | Ablauf Bearb Eing Anz Opt   |          |

| Ip | asM            | obil   |                  |        |    |       |     | Ī        | (    | 11:06  |
|----|----------------|--------|------------------|--------|----|-------|-----|----------|------|--------|
| ٧  | AA             | EZ     | Bm               | S/T    | K  | onto  | B   | esch     | reib | una    |
|    | 1              | 56     | 0                | 1/1    | 1( | 0911  |     |          |      |        |
|    | 2              | 21     | 0                | 1/2    | 10 | 0912  |     |          |      |        |
|    |                |        |                  |        |    |       |     |          |      |        |
| 1  | 109            | 911    | 2 1              | .0912  |    | 3 10  | 91  | 14       | 4    | 10916  |
| 5  | <mark>1</mark> | \ufna  | ihme             | bee    | nd | en ?  |     |          |      | 944    |
| 9  | 1              |        |                  |        |    |       |     |          |      | 202    |
| C  | 20             |        | _                |        | )  |       |     |          |      | 201    |
| g. | 3              |        | Ja               |        | J  |       | ei  | n        | J    | 303    |
| ĸ  | 30             |        |                  |        |    |       |     |          |      | 104    |
| 0  | 402            | 201    | р 4              | 10202  |    | q 40  | )3( | 01       | r    | 90112  |
| S. | 901            | 13     | t 9              | 0114   |    | u I   | NT  | <u> </u> | V.   | AT     |
| W  | N              | V I    | <mark>x t</mark> | s_allg |    | y ts  | _in | fo       | z t  | s_spez |
| FC | _FE            | Sor    | isti             | Aktivi |    | Auski | 'n  | FDL      | _Ve  | FDL_Se |
|    | 0              | .00    |                  | 0.7    | 7  | Seite | 9   | Kor      | nto  | Ändern |
| Da | tei A          | Ablaut | f Bea            | rb Ei  | ng | Anz   | Op  | ot       |      |        |

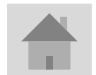

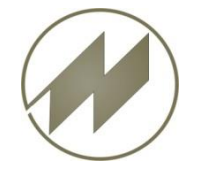

#### Workabout Pro 4 Erstellen

#### **Total Recall**

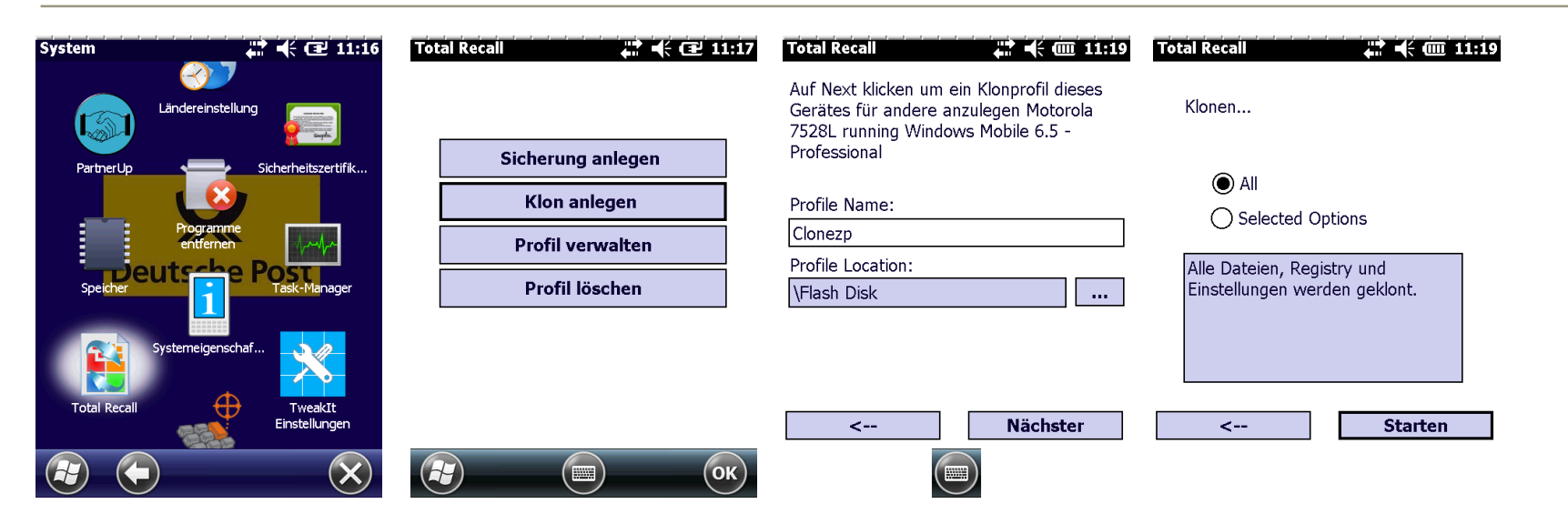

TOTAL RECALL

Backup Registry...

| Klon anlegen (Sicherung für dieses Gerät) | Clonezp.pfl  |
|-------------------------------------------|--------------|
| Sicherung anlegen (für gleiche Geräte)    | Default1.pfl |

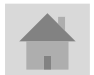

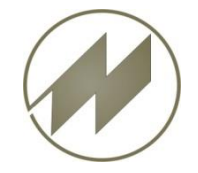

### Workabout Pro 4 Rücksichern (Restore)

#### **Total Recall**

| System                        | 4. 4€ 11:36                                  | Total Recall      | Total Recall                                     | 🚅 🕂 🔁 11:38      | Total Recall 🕂 📫 📢 🕩 11:39                                  |
|-------------------------------|----------------------------------------------|-------------------|--------------------------------------------------|------------------|-------------------------------------------------------------|
|                               | Ländereinstellung                            |                   | Bitte Profil aus der Liste<br>auf Browse klicken | auswählen, oder  | Die folgenden Profiloptionen sind<br>verfügbar:             |
| Programme                     | Spb Pocket Plus                              | Sicherung anlegen |                                                  | -                | Jetzt wiederherstellen                                      |
|                               | utsche Post                                  | Klon anlegen      | SD-MMC Card Clonezp.                             | pfl              | Auto-Wiederherstellen setzen                                |
|                               | Sicherheitszertifik                          | Profil verwalten  |                                                  |                  | Hochladen zu A.R.C.                                         |
| Speicher                      | Task-Manager                                 | Profil löschen    |                                                  |                  | Auf USB klonen                                              |
| Total Recall                  | Systemelgenschaf<br>TweakIt<br>Einstellungen |                   | Browse                                           | View<br>Nächster | Für weitere Hilfe einen der oberen<br>Schaltflächen klicken |
|                               |                                              | С                 |                                                  |                  |                                                             |
| Total Recall                  | (11:40                                       | ₩                 |                                                  |                  |                                                             |
| Die folgenden I<br>verfügbar: | Profiloptionen sind                          |                   |                                                  |                  |                                                             |
| Jetzt                         | wiederherstellen                             | TOTAL RECALL      |                                                  |                  |                                                             |
| Auto-Wie                      | derherstellen setzen                         | Restore registry  |                                                  |                  |                                                             |
| Hoch                          | laden zu A.R.C.                              |                   |                                                  |                  |                                                             |
| Au                            | f USB klonen                                 |                   |                                                  |                  |                                                             |
| Startet die<br>dieses Profi   | Wiederherstellung<br>Is                      |                   |                                                  |                  |                                                             |
| <                             | Heim                                         |                   |                                                  |                  |                                                             |

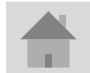

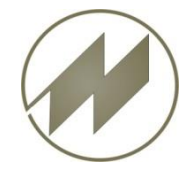

#### Windows Mobile 6.5 Pro deutsch installieren

| Installations-Dateien auf der SSD-Card:<br>7528OS.img<br>7528_WM65_PRO_GER_ADDON_2.2.40449.cab                                                                                   |
|----------------------------------------------------------------------------------------------------|
| 1. Rechner zurücksetzen:<br>Tasten Scan + FN(Blau) + Enter<br>(Alle Daten gehen verloren)<br>2. AddOns installieren<br>7528_WM65_PRO_GER_ADDON_2.2.40449.cab -> doppelclick      |
| 3. IpasMobilCe Programm-Installation<br>\_INSTALL\_IpasMobilCe.PPC_Postzp.CAB -> doppelclick                                                                                     |
| 4. Links in Ordner kopieren<br>von SD-Card\_INSTALL\_Ink nach \Windows\AppButtons<br>IpasMobilCe.Ink<br>Task-Manager.Ink                                                         |
| 5. Softkey Buttons umbelegen mit PHM RegEdit<br>Softkey 1<br>[HKEY_CURRENT_USER\Software\Microsoft\Today\Keys\112]<br>Default=IpasMobil<br>Open=\Programme\IpasMobil\IpasMobilCE |
| Softkey 2 muß nach dem Booten wiederholt eingegeben werden<br>[HKEY_CURRENT_USER\Software\Microsoft\Today\Keys\113]<br>Default=Notizen<br>Open=\Windows\notes.exe                |

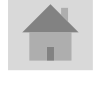

**Total Recall**